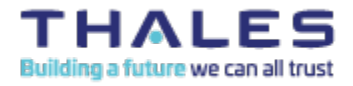

# Fusion Token Creation Using Windows Native Tools

#### 1.0 Purpose:

The purpose of this SOP is to document the enrollment of Fusion tokens for use with PKI certificates using MS Windows native tools.

#### 1.1 Server/Machine affected:

• Windows Server

#### 1.2 Materials Required:

- Latest Safenet Authentication Client
- Thales eToken or smart card that supports PKI x.509 certificates

#### 1.3 Prerequisites:

• Existing Active Directory and Public Key Infrastructure

#### 2.0 SOP Tasks:

#### Step 1. Initialize the token and set the token password

- 1. Launch the Safenet Authentication Client Tools
- 2. Right click on the token and choose initialize.

| SafeNe                          | et Authe                                                                                                    | nticat            | ion Clie                             | ent 🐲                                                                                                    |
|---------------------------------|----------------------------------------------------------------------------------------------------|-------------------|--------------------------------------|----------------------------------------------------------------------------------------------------|
| afeNet Authentication<br>Tokens | Client Tools                                                                                                    | 2 🔒 📮 🔕           | N 🖗 🖾 🔐                              | <b>₩</b>   <b>₽</b>                                                                                       |
| Broadcom Con                    | Contactless SmartCard                                                                                                    | Token name        |                                      | Card #E12266F4D7A9BA02                                                                                    |
| Card #E12266                    | F4D7A9BA02                                                                                                    | Token category    |                                      | Hardware                                                                                                  |
| SMSC SM                         | Initialize Token                                                                                                    |                   | 11)                                  | E12266F4D7A9BA02                                                                                          |
| Client Settings                 | SMSC SM:<br>Log Off from Token<br>Change Password<br>Import Certificate<br>Rename Token<br>Log On as Administrator<br>Change Administrator F<br>Set Token Password |                   |                                      | 55792<br>0x6600000B4411957C660000<br>eToken Fusion FIPS<br>IDPrime<br>IDPrime Java Applet 4.5.0.F<br>6286 |
|                                 |                                                                                                    | tor<br>r Password | s remaining<br>word retries<br>ation | Present<br>15<br>15<br>No expiration                                                                      |
|                                 | onock tokenin                                                                                                    | Administrator Pa  | J<br>nord retries remaining          | 5                                                                                                    |
|                                 |                                                                                                    | Maximum admini    | strator Password retries             | 5                                                                                                    |

- 3. Choose preserve the token settings and policies.
- 4. Check use factory default administrator password and select next.

- 5. Type in a new token password (twice). Uncheck the token password must be changed on first logon.
- 6. Set and record an administrator password or check keep the current administrator password (default is 48 zeros). PLEASE NOTE: If you change the administrator PIN/password on the token and you misplace/forget/mistype the PIN/password you will brick the token and it will be unusable and you will not be able to reinitialize it. The PIN/password, without a CMS, is only stored on the token/smart card itself, thus the recommendation for the CMS to manage the token/smart card PINs.

- 7. Choose finish and choose OK.
- 8. Choose logon to token and try the password.

| ALE9 |
|------|
| 2    |
|      |
|      |
|      |
|      |
|      |
|      |
|      |
| 70   |
| -    |
|      |
|      |
|      |
|      |
|      |
|      |
|      |
|      |
|      |
|      |
|      |

#### Step 2. Modify certificate templates on ADCS to allow for enrollment

- 1. Launch the Certification Authority MMC console.
- 2. Expand your CA.
- 3. Right click on the Certificate Templates folder and choose manage.
- 4. Double click on your enrollment agent template.
- 5. Choose the Cryptography tab.
- 6. Choose "Requests can use any provider available on the subject's computer" for the Choose which cryptographic providers can be used for requests options. (Note: This allows for the use of the Thales eToken Fusion minidriver on your enrollment station or CMS server. The Thales driver needs to be chosen when executing the certificate enrollment process. Using the default Microsoft smartcard driver will result in an error.)

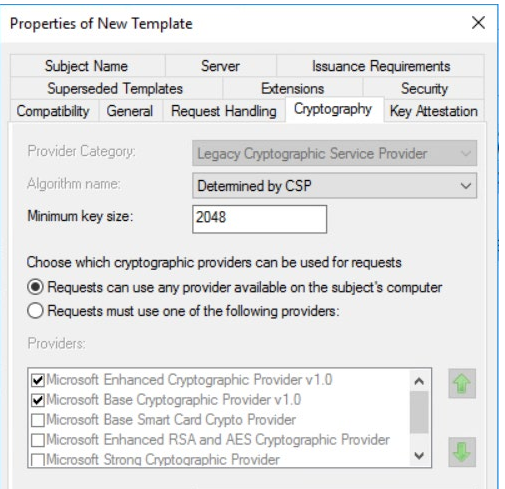

- 7. Click Ok.
- 8. Double click your smart card certificate template.
- 9. Choose the Cryptography tab.
- 10. Choose "Requests can use any provider available on the subject's computer" for the Choose which cryptographic providers can be used for requests options. (Note: This allows for the use of the Thales eToken Fusion minidriver on your enrollment

station or CMS server. The Thales driver needs to be chosen when executing the certificate enrollment process. Using the default Microsoft smartcard driver will result in an error.)

- 11. Choose the issuance requirements tab.
- 12. Check the "This number of authorized signatures" option and set the value to 1.
- 13. For policy type required in signature choose Application Policy.
- 14. For application policy choose Certificate Request Agent.

| Super                              | seded Template                                                                                                    | s                                   | Extensions                       |             | Security     |         | Server           |
|------------------------------------|----------------------------------------------------------------------------------------------------|-------------------------------------|----------------------------------|-------------|--------------|---------|------------------|
| General                            | Compatibility                                                                                                    | Reques                              | t Handling                       | Cryp        | otography    | Key /   | Attestation      |
|                                    | Subject Name                                                                                                    |                                     | 1                                | ssua        | nce Requir   | ements  | S                |
| Require                            | the following fo                                                                                                  |                                     | ant.                             |             |              |         |                  |
|                                    | the following to                                                                                                  | renomine                            | ли.                              |             |              |         |                  |
|                                    | certificate mana                                                                                                  | ger appro                           | val                              |             |              |         |                  |
| This                               | number of auth                                                                                                    | animal size                         | to a second second               |             |              |         |                  |
|                                    | number of autr                                                                                                    | ionzed sig                          | natures:                         | 1           |              |         |                  |
| _                                  | number of duti                                                                                                    | iorized sig                         | natures:                         | 1           |              |         |                  |
| lf y                               | ou require more                                                                                                   | than one                            | natures:<br>signature, a         | 1<br>autoer | nrollment is | not all | owed.            |
| lf y<br>Poli                       | ou require more                                                                                                   | than one                            | natures:<br>signature, a<br>ure: | 1<br>autoer | nrollment is | not all | owed.            |
| lf y<br>Poli<br>Ap                 | ou require more<br>cy type required<br>plication policy                                                           | than one                            | natures:<br>signature, a<br>ure: | 1<br>autoer | nrollment is | not all | owed.            |
| If y<br>Poli<br>App<br>App         | ou require more<br>cy type required<br>plication policy<br>lication policy:                                       | than one                            | natures:<br>signature, a<br>ure: | 1<br>autoer | nrollment is | not all | owed.<br>V       |
| If y<br>Poli<br>Ap<br>App<br>Ce    | ou require more<br>cy type required<br>plication policy<br>dication policy:<br>tificate Reques                    | than one<br>I in signati            | natures:<br>signature, a<br>ure: | 1<br>autoe  | nrollment is | not all | owed.            |
| If y<br>Poli<br>Ap<br>App<br>Ce    | ou require more<br>cy type required<br>plication policy<br>dication policy:<br>tificate Reques                    | than one<br>in signati              | natures:<br>signature, a<br>ure: | 1<br>autoe  | nrollment is | not all | owed.            |
| If y<br>Poli<br>App<br>Cer<br>Issu | ou require more<br>cy type required<br>plication policy<br>dication policy:<br>tificate Reques                    | than one<br>I in signati<br>t Agent | natures:<br>signature, a<br>ure: | 1<br>autoer | nrollment is | not all | owed.<br>~<br>   |
| If y<br>Poli<br>Ap<br>Ap<br>Ce     | ou require more<br>cy type required<br>plication policy<br>lication policy:<br>tificate Reques<br>lance policies: | than one<br>in signati              | natures:<br>signature, a<br>ure: | 1<br>autoe  | nrollment is | not all | owed.<br>~<br>id |

- 15. Select OK.
- 16. Publish the enrollment agent and smart card certificates.

#### Step 3. Request an enrollment agent certificate

- 1. Launch certificates.msc console.
- 2. Right click on the personal folder.
- 3. Choose All Tasks -> Request new certificate.
- 4. Choose Next at the "Before you Begin" window.
- 5. Choose Next at the Enrollment Policy window.
- 6. Select the enrollment agent certificate.

#### **Request Certificates**

You can request the following types of certificates. Select the certificates you want to request, and then click Enroll.

|                          | V SIAIUS: Available      | Details   |
|--------------------------|--------------------------|-----------|
| Code Signing RSA         | <b>STATUS:</b> Available | Details 👻 |
| DMDC GPMessage User Cert | 😲 STATUS: Available      | Details 👻 |
| EFS Recovery Agent       | STATUS: Available        | Details * |
| ☑ Enrollment Agent SATSE | 🗼 STATUS: Available      | Details * |

- 7. Choose enroll.
- 8. Ensure the process completes successfully and close the window.

#### Step 4. Request certificate on behalf of user

- 9. Launch certificates.msc console.
- 10. Right click on the personal folder.

#### 11. Choose all tasks -> Advanced Operations -> Enroll on behalf of.

Console1 - [Console Root\Certificates - Current User\Personal]

| Console Ro                                                                                                    | ot Objettes - Current User                                    | ect Type<br>ertificates                                |                                                                            |
|----------------------------------------------------------------------------------------------------|---------------------------------------------------------------|--------------------------------------------------------|----------------------------------------------------------------------------|
| <ul> <li>&gt;</li> <li>&gt;</li> <li>&gt;&lt;</li></ul> | All Tasks ><br>View ><br>New Window from Here                 | Find Certificates<br>Request New Certificate<br>Import |                                                                            |
| >    <br>>    <br>>     <br>>     <br>>                                                                                                    | New Taskpad View<br>Refresh<br>Export List                    | Advanced Operations                                    | Create Custom Request<br>Enroll On Behalf Of<br>Manage Enrollment Policies |
| > 📫<br>> 📫 Cert<br>> 📫 Sma                                                                                                    | Help<br>iticate Enrollment Requests<br>irt Card Trusted Roots |                                                        |                                                                            |

- 12. Choose next at certificate enrollment
- 13. Choose next.
- 14. Select the Enrollment Agent certificate.

| )<br>IC | 🛱 Certificate En      | rollment                                                                                                    | _ |              | Action Pers |
|---------|-----------------------|----------------------------------------------------------------------------------------------------|---|--------------|-------------|
|         | Select F              | Windows Security                                                                                                    | × |              |             |
|         | You need<br>Browse to | Select a Certificate                                                                                                    |   | users. Click |             |
|         | Signing               | dave.waller@satse.local<br>Issuer: SATSE SUB CA 01<br>Valid From: 2/18/2025 to 2/17/2029<br>Click here to view certificate properties |   | Browse       |             |
|         |                       | OK Cancel                                                                                                    |   |              |             |
|         |                       |                                                                                                    |   | Curvel       |             |
|         |                       |                                                                                                    |   | Cancel       |             |

- 15. Choose next.
- 16. Select the certificate template to use. Expand the properties before choosing next.
- 17. Click on properties.

#### **Request Certificates**

You can request the following types of certificates. Select the certificates you want to request, and then click Next.

| vSEC Smartcard User      | i STATUS: Available                                   | Details ^              | ~ |
|--------------------------|-------------------------------------------------------|------------------------|---|
| The following options de | scribe the uses and validity period that apply to thi | s type of certificate: |   |
| Key usage:               | Digital signature                                     |                        |   |
|                          | Key encipherment                                      |                        |   |
| Application policies:    | Smart Card Logon                                      |                        |   |
|                          | Client Authentication                                 |                        |   |
|                          | Secure Email                                          |                        |   |
| Validity period (days    | ): 1460                                               |                        |   |
|                          |                                                       | Properties             |   |
|                          |                                                       |                        | ~ |

- 18. Click on the private key tab. Expand cryptographic service provider.
- 19. Uncheck "Microsoft Strong Cryptographic Provider" and check eToken Base Cryptographic provider. Certificate Properties ×

Next

Cancel

| Private Key Certification Authority                                                                         |   |        |
|----------------------------------------------------------------------------------------------------|---|--------|
| Cryptographic Service Provider                                                                              | ^ |        |
| A CSP is a program that generates a public and private key pair used in many certificate-related processes. |   | n clic |
| Select cryptographic service provider (CSP):                                                                |   | ~      |
| Microsoft Strong Cryptographic Provider (Encryption)                                                        | ^ |        |
| 🖂 eToken Base Cryptographic Provider (Encryption)                                                           |   |        |
| □ Microsoft Base Cryptographic Provider v1.0 (Encryption)                                                   |   |        |
| Microsoft Base DSS and Diffie-Hellman Cryptographic Provider (Encryption)                                   |   |        |
| Microsoft Base Smart Card Crypto Provider (Encryption)                                                      |   |        |
| Microsoft DH SChannel Cryptographic Provider (Encryption)                                                   | ~ |        |
| □ Show all CSPs                                                                                             |   |        |
|                                                                                                    |   | ~      |
|                                                                                                    |   |        |
|                                                                                                    |   |        |
|                                                                                                    |   | Cano   |
|                                                                                                    |   | Curre  |
|                                                                                                    |   |        |

- 20. Select OK.
- 21. Click on next.
- 22. Choose browse at the select a user window.
- 23. Select a user from your AD domain.
- 24. Select enroll
- 25. At the password prompt enter your token password.

| Certific | ate Enrollment                                             |                        | _      | ×   |
|----------|------------------------------------------------------------|------------------------|--------|-----|
| The      | SafeNet Authentication                                     | n Client               | THALE  | s   |
|          | Enter the Token Password<br>Token Name:<br>Token Password: | Card #E12266F4D7A9BA02 |        |     |
|          |                                                            |                        | OK Can | cel |

### 26. Click OK.

27. Ensure the process completes successfully.

📮 Certificate Enrollment

#### Certificate Installation Results

The following certificates have been enrolled and installed on this computer.

| Active Directory Enrollment Poli | cy                       |             |
|----------------------------------|--------------------------|-------------|
| vSEC Smartcard User              | <b>STATUS:</b> Succeeded | Details 👻   |
|                                  |                          |             |
|                                  |                          |             |
|                                  |                          |             |
|                                  |                          |             |
|                                  |                          |             |
|                                  | Nex                      | t user Clos |

28. Select Close.

#### Verify the certificate is available on the token through the SAC tools console.

- 1. Launch the SAC tools console.
- 2. Navigate to the token.
- 3. Ensure the new certificate is available.

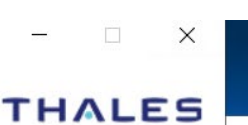

🏶 💁 🧎 🤶 🏚

## SafeNet Authentication Client

|                                                                                                    |               |             |              |                                        | ctio |
|----------------------------------------------------------------------------------------------------|---------------|-------------|--------------|----------------------------------------|------|
| eNet Authentication Client Tools<br>Tokens<br>Broadcom Corp Contacted SmartCard 0                                                               |               |             |              |                                        |      |
|                                                                                                    | Issued To     | Issued By   | Expiration D | Purposes                               |      |
| Card #E12266F4D7A9BA02 Card #E12266F4D7A9BA02 Card #E12266F4D7A9BA02 Card #E12266F4D7A9BA02 Settings SMSC SMSC USX101x Reader 0 Client Settings | Administrator | SATSE SUB C | 17-Feb-2029  | Smartcard Logon, Client Authentication |      |

© SafeNet Assured Technologies, LLC Date Created: 6/14/2014

3465 Box Hill Corporate Center Drive, Suite D, Abingdon, MD 21009 • 443-484-7070 • info@thalestct.com • thalestct.com